# WinCoach 9

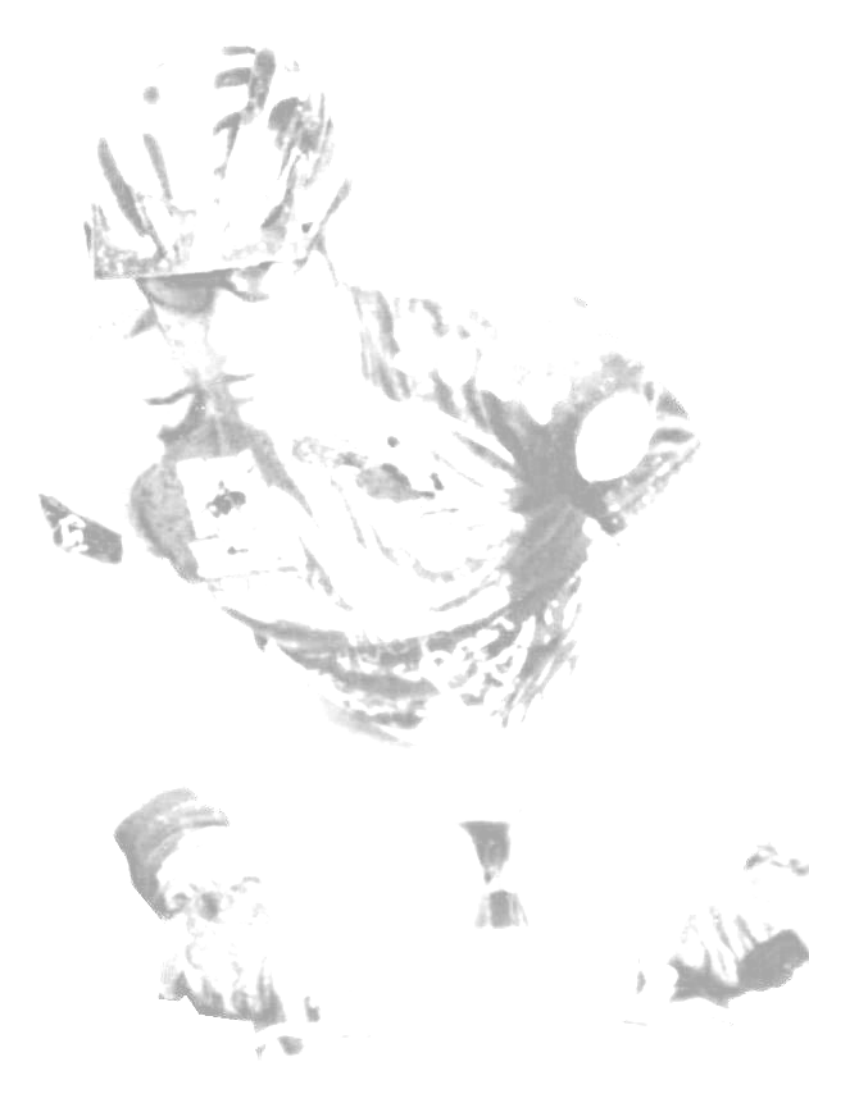

# Logiciel de suivi d'entraînement

# LICENCE D'UTILISATION

Entre vous-même (ci-après le licencié) et Christophe RENAULT (ci-après l'éditeur), il est convenu ce qui suit :

#### **ADEQUATION DU LOGICIEL**

Il appartient préalablement au licencié d'évaluer l'adéquation du logiciel à ses besoins et de s'assurer qu'il dispose de compétences nécessaires à la mise en oeuvres et à l'utilisation de ce dernier.

#### LICENCE

L'éditeur accorde au licencié le droit, non exclusif et non transférable, d'installer le logiciel, sur un seul ordinateur et sur un seul site. Cette licence peut être étendue à plusieurs sites ou plusieurs ordinateurs après l'accord exprès et écrit de l'auteur et le paiement des droits correspondants.

#### PROPRIETE

L'éditeur conserve la propriété du logiciel enregistré sur les disquettes d'origine ou sur toute copie. Ce logiciel et le(s) manuel(s) sont protégés par les lois sur les droits d'auteur. Toute reproduction, non autorisée, de tout ou partie du logiciel ou des manuels est strictement interdite.

#### GARANTIE

L'éditeur garantit que le logiciel fonctionne conformément aux indications spécifiées dans la documentation écrite, jointe avec les disquettes d'origine, et ce pendant une période d'un an après la date d'achat.

Aucun autre engagement ou garantie n'est consenti par l'éditeur et notamment aucune garantie expresse ou tacite de conformité ou d'adéquation à un usage spécifique.

#### REPARATIONS

Si le logiciel ne répond pas aux critères du paragraphe "Garantie", l'engagement de l'éditeur se limite, suivant le cas, à corriger l'erreur ou à expliquer comment contourner l'erreur. L'option choisie relève exclusivement du ressort de l'éditeur.

L'éditeur ne pourra être tenu pour responsable des dommages directs et indirects ou de la perte de données qui seraient la conséquence de l'utilisation du logiciel.

Quelle que soit la forme du recours intenté, la responsabilité de l'éditeur pour tout dommage et sur quelque fondement que ce soit, n'excédera en aucun cas le montant payé par le licencié pour cette licence.

#### GENERALITES

Les termes de la licence ne peuvent être modifiés autrement que par un accord écrit signé par le licencié et l'éditeur.

Si l'une des dispositions de la présente licence était jugée inapplicable, nulle ou de nul effet, les autres conditions continueraient à produire les conséquences prévues et exprimées par les parties.

L'éditeur réserve ses droits sur tous les droits non expressément concédés au titre de la licence.

#### **ACCEPTATION DES TERMES ET CONDITIONS**

Le droit à l'utilisation du logiciel est soumis à l'acceptation sans réserve de la liste des dispositions présentes.

## **Installation du logiciel**

Théoriquement, l'installation démarre automatiquement dès l'introduction du CDRom dans le lecteur. Si ce n'est pas le cas, lancer l'exécutable « install.exe » situé dans la racine du lecteur CDROM, généralement désigné par la lettre D:.

| CoachWare |                                           |
|-----------|-------------------------------------------|
|           | Choisissez la langue<br>Select a language |
|           | 🚺 Français 🚔                              |
|           | Anglais 🗸                                 |
|           | OK Annuler                                |

Sélectionner la langue d'installation puis cliquer sur le bouton « OK ».

| Licence d'utilisation du l | ogiciel                                                                                                    | ×   |
|----------------------------|----------------------------------------------------------------------------------------------------|-----|
|                            | Accord de licence                                                                                                    |     |
|                            | Entre vous-même (ci-après le licencié) et Christophe RENAULT (ci-après<br>l'éditeur), il est convenu ce qui suit :                                                                                                    | ^   |
|                            | ADEQUATION DU LOGICIEL<br>Il appartient préalablement au licencié d'évaluer l'adéquation du logiciel à<br>ses besoins et de s'assurer qu'il dispose de compétences nécessaires à la<br>mise en oeuvres et à l'utilisation de ce dernier.                                                                                                    |     |
|                            | LICENCE<br>L'éditeur accorde au licencié le droit, non exclusif et non transférable,<br>d'installer le logiciel, sur un seul ordinateur et sur un seul site, et de l'utiliser<br>sur ce même ordinateur ainsi que ceux qui lui sont connectés (Version<br>réseau uniquement). Cette licence peut être étendue à plusieurs sites ou<br>plusieurs ordinateurs après l'accord exprès et écrit de l'auteur et le paiemen<br>des droits correspondants.<br>PROPRIETE | t 💌 |
|                            | Si vous acceptez les termes de cette licence cliquez sur 'Oui'. Si vous<br>choisissez 'Non', l'installation sera interrompue. Pour installer le logiciel vou:<br>devez accepter cette licence.                                                                                                    | 5   |
|                            | <u>D</u> ui <u>N</u> on                                                                                                    |     |

Après avoir lu attentivement la licence, valider celle-ci en cliquant sur le bouton « Oui »

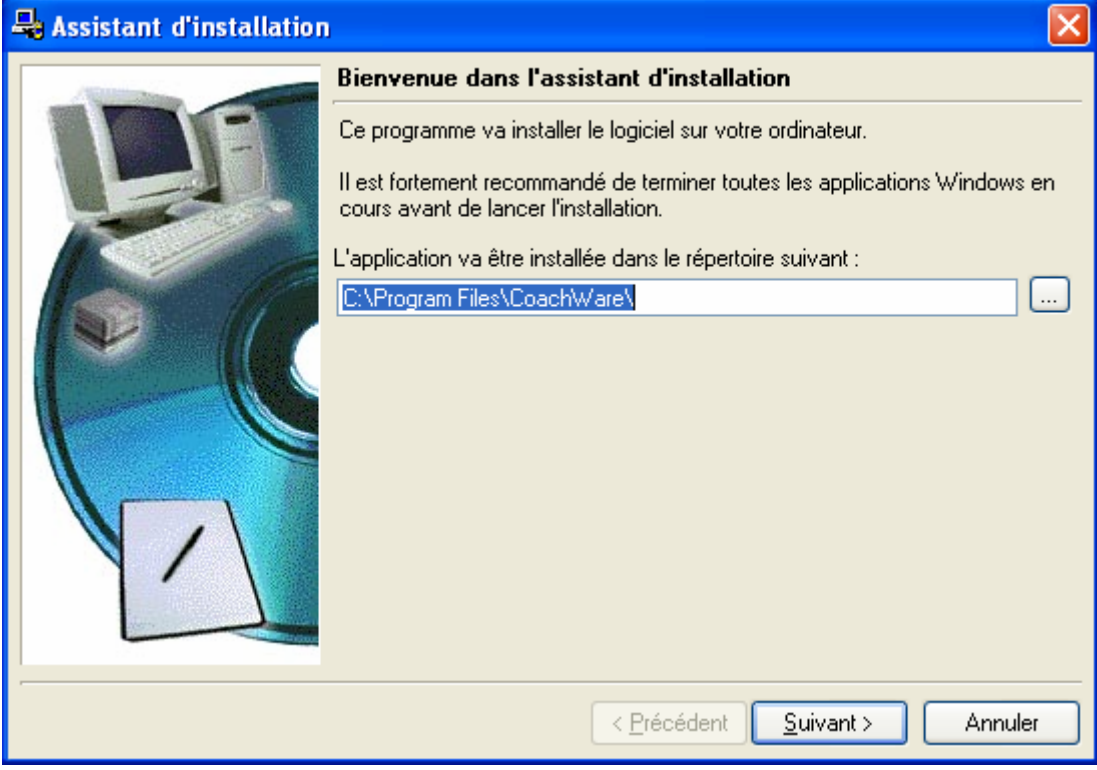

Faire « Suivant » sur la localisation des fichiers de l'application.

| 👆 Assistant d'installation |                                                                                                    |  |  |  |
|----------------------------|----------------------------------------------------------------------------------------------------|--|--|--|
|                            | Eléments utilisés par WDEtat Utilisateur                                                                                                    |  |  |  |
| TE                         | WDEtat Utilisateur est un logiciel de PC Soft qui peut vous permettre d'éditer<br>vos propres états et de faire des requêtes sur les données de l'application.   |  |  |  |
|                            | Vous pouvez installer certains éléments nécessaires à l'utilisation de WDEtat<br>Utilisateur sur les données de l'application.                                   |  |  |  |
|                            | Remarque : Cette installation n'a aucune influence sur le fonctionnement de<br>l'application et n'est nécessaire que si vous voulez utiliser WDEtat Utilisateur. |  |  |  |
|                            | Souhaitez-vous installer ces éléments ?                                                                                                    |  |  |  |
|                            | Oui, installer les éléments nécessaires pour WDEtat Utilisateur                                                                                                  |  |  |  |
|                            | Non, n'installer que l'application                                                                                                    |  |  |  |
|                            |                                                                                                    |  |  |  |
|                            | < <u>Précédent</u> <u>Suivant</u> Annuler                                                                                                    |  |  |  |

Accepter l'installation des éléments nécessaires pour WDEtat en cliquant sur le bouton « **Suivant** ».

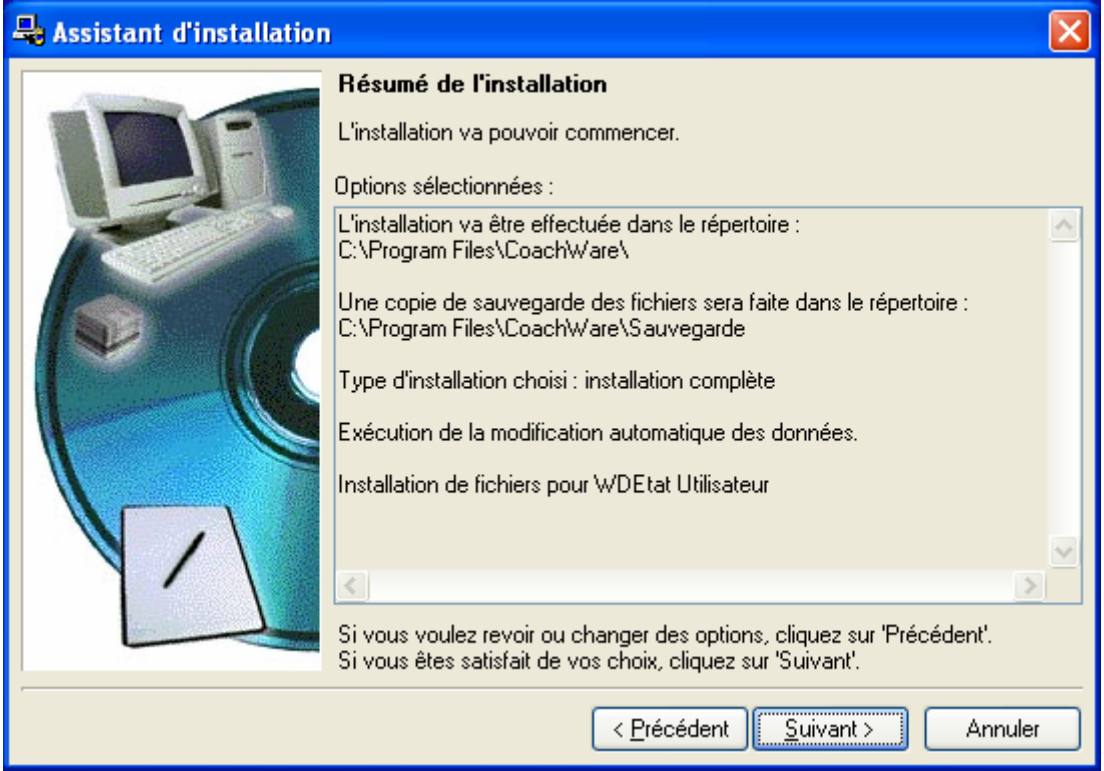

Cliquer sur le bouton « Suivant » pour démarrer l'installation sur le disque dur.

| 🖴 Assistant d'installation |                                                                                                    | ×    |
|----------------------------|----------------------------------------------------------------------------------------------------|------|
|                            | <ul> <li>Installation terminée.</li> <li>Cliquez sur 'Terminer' pour quitter le programme d'installation.</li> <li>✓ Lancer le programme</li> <li>✓ Placer un icone sur le bureau</li> <li>✓ Placer un icone dans le menu Démarrer</li> </ul> |      |
|                            | < <u>P</u> récédent <u>Terminer</u> Annule                                                                                                    | er 📄 |

Cliquer sur le bouton « Terminer » pour quitter le module d'installation.

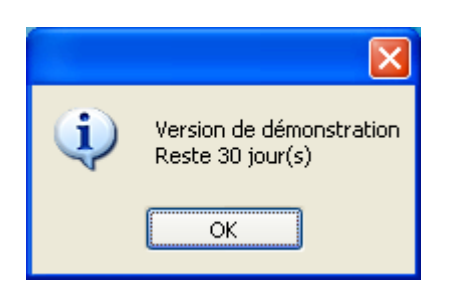

OK

CoachWare 1.00a

Comme votre logiciel n'est pas encore débridé, une fenêtre d'avertissement vous prévient de la durée d'utilisation qui reste disponible. Cliquer sur le bouton « OK ». Vous possédez 30 jours pour obtenir votre code de débridage (voir chapitre consacré à l'obtention du code de débridage)

Cette fenêtre indique qu'il n'y a pas de × sportif dans votre base. En cliquant sur « OK », la fenêtre de saisie concernant les Il n'y a pas de sportifs dans votre base ! sportifs s'affiche. Il vous reste à remplir celle-ci avec les informations vous concernant.

| 🔹 Sportifs                                                                                           |                                                                                                    |
|----------------------------------------------------------------------------------------------------|----------------------------------------------------------------------------------------------------|
| Nom<br>Prénom<br>Date de Naissance<br>Taille en Cm<br>Poids<br>I.M.C.<br>Sexe<br>Masculin<br>Féminin | 0<br>0,00<br>0,00<br>Indice de Masse Corporelle :<br>Inférieur à 19 : Mince<br>De 19 à 25 : Normal<br>De 25 à 30 : SurPoids<br>Supérieur à 30 : Obèsité<br>Supérieur à 40 : Obèsité Massive |
| Sport le plus souvent pratiqué                                                                       | Course à pied 🛛 💉                                                                                                    |
| Fréquence Cardiaque au repos                                                                         | 0                                                                                                    |
| Fréquence Cardiaque Max.                                                                             | 0                                                                                                    |
| Libellé Licence 1                                                                                    | N* Lic. 1                                                                                                    |
| Libellé Licence 2                                                                                    | N° Lic. 2                                                                                                    |
| Libellé Licence 3                                                                                    | N° Lic. 3                                                                                                    |
|                                                                                                    | OK Annuler                                                                                                    |

**Première utilisation** 

| 🐴 Sportifs                                                            | E                                                                                                    | × |
|-----------------------------------------------------------------------|----------------------------------------------------------------------------------------------------|---|
| Nom<br>Prénom<br>Date de Naissance<br>Taille en Cm<br>Poids<br>I.M.C. | LESPORTIF<br>François<br>01/01/1980<br>180<br>65,00<br>20,06<br>Indice de Masse Corporelle :<br>Inférieur à 19 : Mince |   |
| Sexe<br>Masculin<br>Féminin                                           | De 19 à 25 : Normal<br>De 25 à 30 : SurPoids<br>Supérieur à 30 : Obèsité<br>Supérieur à 40 : Obèsité Massive           |   |
| Sport le plus souvent pratiqué<br>Fréquence Cardiague au repos        | Cyclisme 😽                                                                                                    |   |
| Fréquence Cardiaque Max.                                              | 190                                                                                                    |   |
| Libellé Licence 1                                                     | N* Lic. 1                                                                                                    |   |
| Libellé Licence 2                                                     | N* Lic. 2                                                                                                    |   |
| Libellé Licence 3                                                     | N* Lic. 3                                                                                                    | ] |
|                                                                       | OK Annuler                                                                                                    | ] |

Après avoir cliqué sur le bouton « **OK** », vous devez obtenir :

| 📣 Liste des Sportifs           |               |            |        |       |          | ×     |
|--------------------------------|---------------|------------|--------|-------|----------|-------|
| Nom                            | Prénom        | Né(e) le   | Taille | Poids | Sport    | ^     |
| LESPORTIF                      | François      | 01/01/1980 | 180    | 65,00 | Cyclisme |       |
|                                |               |            |        |       |          |       |
|                                |               |            |        |       |          |       |
|                                |               |            |        |       |          |       |
|                                |               |            |        |       |          | _     |
|                                |               |            |        |       |          |       |
|                                |               |            |        |       |          | _     |
|                                |               |            |        |       |          | _     |
|                                |               |            |        |       |          | -     |
|                                |               |            |        |       |          | -     |
|                                |               |            |        |       |          | -     |
|                                |               |            |        |       |          |       |
|                                |               |            |        |       |          | -     |
|                                |               |            |        |       |          |       |
|                                |               |            |        |       |          |       |
|                                |               |            |        |       |          | ~     |
| Nouveau Modifier Supprimer Séa | nces Analyses | Médical    |        |       | Fe       | ermer |

# Paramétrer les valeurs par défaut

Pour accéder au module de paramétrage des valeurs par défaut, cliquer sur le menu « **Fichier** » du menu général et choisir « **Valeurs par défaut** ». Vous obtenez la fenêtre suivante :

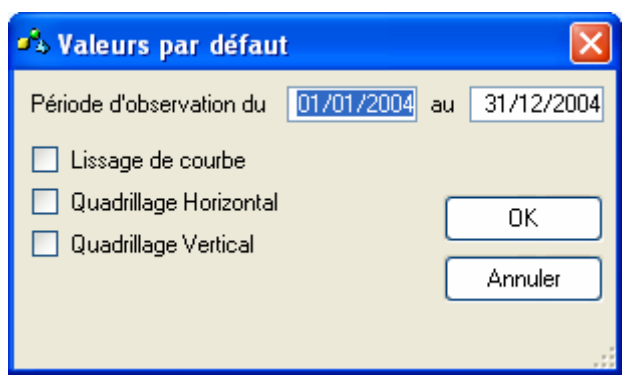

Saisir la période d'observation et cliquez sur « OK ». Ces valeurs sont proposées par défaut dans les statistiques.

#### Gestion des sportifs de votre base de données

Si vous avez fermé la fenêtre nommée « Liste des sportifs », cliquer sur le menu « **Fichier** » du menu général et choisir « **Sportifs** ». Vous obtenez la fenêtre suivante :

| 📣 Liste des Sportifs           |               |            |        |       |          | ×     |
|--------------------------------|---------------|------------|--------|-------|----------|-------|
| Nom                            | Prénom        | Né(e) le   | Taille | Poids | Sport    | ~     |
| LESPORTIF                      | François      | 01/01/1980 | 180    | 65,00 | Cyclisme |       |
|                                |               |            |        |       |          |       |
|                                |               |            |        |       |          |       |
|                                |               |            |        |       |          |       |
|                                |               |            |        |       |          | _     |
|                                |               |            |        |       |          |       |
|                                |               |            |        |       |          | _     |
|                                |               |            |        |       |          | _     |
|                                |               |            |        |       |          | _     |
|                                |               |            |        |       |          | _     |
|                                |               |            |        |       |          | _     |
|                                |               |            |        |       |          | -     |
|                                |               |            |        |       |          | -     |
|                                |               |            |        |       |          |       |
|                                |               |            |        |       |          | -     |
|                                |               |            |        |       |          | ~     |
| Nouveau Modifier Supprimer Séa | nces Analyses | Médical    |        |       | F        | ermer |

- > Pour créer un autre sportif, cliquer sur le bouton « Nouveau ».
- Pour modifier la fiche de renseignement d'un sportif de votre base, sélectionner le sportif et cliquer sur le bouton « Modifier »
- Pour supprimer un sportif de votre base, sélectionner le sportif et cliquer sur le bouton « Supprimer »
- Pour saisir une séance d'entraînement, sélectionner le sportif et cliquer sur le bouton « Séances ». Vous obtiendrez le même résultat en double cliquant sur le sportif dans la liste.
- Pour effectuer une analyse des données saisies, sélectionner le sportif et cliquer sur le bouton « Analyses »
- Pour saisir des données « Médicales », sélectionner le sportif et cliquer sur le bouton « Médical ».

Ces trois opérations sont décrites avec plus de précisions dans les chapitres suivants.

#### Gestion des sports pratiqués

Pour accéder au module de gestion des sports pratiqués, cliquer sur le menu « **Fichier** » du menu général et choisir « **Sports pratiqués** ».

De base, 3 sports sont créés (la course à pied, le cyclisme et la natation). Vous pouvez créer autant de sports que vous le souhaitez. Pour chaque, il est nécessaire de créer une discipline. Dans l'exemple ci-dessous, le cyclisme possède 3 disciplines (Home Trainer, Route et V.T.T.). Le nombre de disciplines est également illimité.

| 🔥 Sports pra                      | tiqués                     |           |
|-----------------------------------|----------------------------|-----------|
| Libellé                           | Cyclisme                   |           |
| Création le                       |                            | 1         |
| Modification le                   |                            |           |
|                                   | Disciplines 🔼              |           |
| Home Trainer                      |                            | Ajouter   |
| Houte                             |                            | Modifier  |
| ¥.1.1                             |                            |           |
|                                   |                            | Supprimer |
|                                   |                            |           |
|                                   |                            |           |
| $\langle \langle \rangle \rangle$ | > Modifier Nouveau Supprim | er Fermer |

Pour créer un nouveau sport, cliquer sur le bouton « **Nouveau** », vous obtenez la fiche de saisie suivante :

| 🖧 Sports pra                                     | tiqués      |         |
|--------------------------------------------------|-------------|---------|
| <b>Libellé</b><br>Création le<br>Modification le | 09/08/2004  |         |
|                                                  | Disciplines |         |
|                                                  | OK Annuler  | <b></b> |

Saisir le libellé et cliquer sur « **OK** ». Cliquer ensuite sur le bouton « **Ajouter** » pour ajouter une discipline.

#### **Gestion des parcours**

Pour accéder au module de gestion des parcours empruntés, cliquer sur le menu « Fichier » du menu général et choisir « Parcours ».

| 🕰 Liste des Parcours |                    | X      |
|----------------------|--------------------|--------|
| Libellé Court        | Libellé Long       | ^      |
|                      |                    |        |
|                      |                    |        |
|                      |                    |        |
|                      |                    |        |
|                      |                    |        |
|                      |                    |        |
|                      |                    |        |
|                      |                    |        |
|                      |                    |        |
|                      |                    |        |
|                      |                    |        |
|                      |                    |        |
|                      |                    |        |
|                      |                    |        |
|                      |                    | ~      |
| << < >>> Nouveau     | Modifier Supprimer | Fermer |
|                      |                    |        |

Pour créer un nouveau parcours, cliquer sur le bouton « **Nouveau** ». Vous obtenez l'écran de saisie suivant :

| 🐴 Parcours    |      |           |            |
|---------------|------|-----------|------------|
| Libellé Court |      |           |            |
| Libellé Long  |      |           |            |
|               |      |           |            |
|               |      |           | ×          |
| Nbre Kms      | 0,00 | Km/H 0,00 |            |
| Temps estimé  |      | Min/km    | OK Annuler |

Saisir les informations concernant ce parcours et cliquer sur « OK ».

#### Par exemple,

| 🕫 Parcours    |                                      |            |
|---------------|--------------------------------------|------------|
| Libellé Court | A/R Saint Raphaël RN 98              |            |
| Libellé Long  | Aller Retour Saint Raphaël via RN 98 |            |
|               |                                      |            |
|               |                                      | ~          |
| Nbre Kms      | 72,00 Km/H <b>30,86</b>              |            |
| Temps estimé  | 02:20:00 Min/km 01:56                | OK Annuler |

En cliquant sur « OK », vous obtenez :

| 🐝 Liste des Parcours    |                                      |          |
|-------------------------|--------------------------------------|----------|
| Libellé Court           | Libellé Long                         | <u>^</u> |
| A/R Saint Raphaël RN 98 | Aller Retour Saint Raphaël via RN 98 |          |
|                         |                                      |          |
|                         |                                      |          |
|                         |                                      |          |
|                         |                                      |          |
|                         |                                      |          |
|                         |                                      |          |
|                         |                                      |          |
|                         |                                      |          |
|                         |                                      |          |
|                         |                                      |          |
|                         |                                      |          |
|                         |                                      |          |
|                         |                                      |          |
|                         |                                      |          |
|                         |                                      |          |
|                         |                                      |          |
|                         |                                      |          |
|                         |                                      |          |
|                         |                                      | <u> </u> |
| << < >> Nouveau         | Modifier Supprimer                   | Fermer   |
|                         |                                      |          |

Pour créer une nouvelle fiche, cliquer sur le bouton « Nouveau ».

Pour Modifier une fiche de votre base de données, sélectionner l'objet à modifier et cliquer sur le bouton « **Modifier** »

Pour Supprimer une fiche de votre base de données, cliquer sur le bouton « **Supprimer** ».

| Liste des Sp |                      |          |            |        |       |          | Ľ    |
|--------------|----------------------|----------|------------|--------|-------|----------|------|
|              | Nom                  | Prénom   | Né(e) le   | Taille | Poids | Sport    | ^    |
| SPORTIF      |                      | François | 01/01/1980 | 180    | 65,00 | Cyclisme |      |
|              |                      |          |            |        |       |          |      |
|              |                      |          |            |        |       |          |      |
|              |                      |          |            |        |       |          |      |
|              |                      |          |            |        |       |          |      |
|              |                      |          |            |        |       |          |      |
|              |                      |          |            |        |       |          |      |
|              |                      |          |            |        |       |          | -    |
|              |                      |          |            |        |       |          |      |
|              |                      |          |            |        |       |          |      |
|              |                      |          |            |        |       |          |      |
|              |                      |          |            |        |       |          |      |
|              |                      |          |            |        |       |          |      |
|              |                      |          |            |        |       |          |      |
|              |                      |          |            |        |       |          |      |
|              |                      |          |            |        |       |          | ~    |
| M LINEAU M   | odifier Supprimer Sá |          | Médical    |        |       |          | ~~~~ |

# Saisie des séances d'entraînement

Pour saisir une séance d'entraînement ou une compétition, sélectionner le sportif concerné puis cliquer sur le bouton « **Séances** ». Une nouvelle fenêtre apparaît à l'écran. Ce nouvel écran se présente sous la forme d'un agenda hebdomadaire.

| François LESPORTIF - Semaine N° 33 |          |                   |          | × |
|------------------------------------|----------|-------------------|----------|---|
| Lundi 09/08/2004                   | <u>_</u> | Mardi 10/08/2004  | <u>^</u> |   |
|                                    |          |                   |          |   |
|                                    |          |                   |          |   |
|                                    |          |                   |          |   |
|                                    | ~        |                   | ×.       |   |
|                                    | >        |                   | >        |   |
| Mercredi 11/08/2004                | <u>_</u> | Jeudi 12/08/2004  |          |   |
|                                    |          |                   |          |   |
|                                    | _        |                   | _        |   |
|                                    | _        |                   |          |   |
|                                    | × .      |                   | ×.       |   |
|                                    |          |                   | >        |   |
| Vendredi 13/08/2004                | <u> </u> | Samedi 14/08/2004 | <u>_</u> |   |
|                                    |          |                   |          |   |
|                                    |          |                   | _        |   |
|                                    | _        |                   |          |   |
|                                    | × .      |                   | ~        |   |
|                                    | >        |                   | >        |   |
| Dimanche 15/08/2004                |          | Course à pied     | ~        |   |
|                                    |          | Cyclisme          |          |   |
|                                    |          | Natation          |          |   |
|                                    |          |                   | ~        |   |
|                                    | × .      |                   |          |   |
|                                    | >        | Fermer C:00:      | 00       |   |

| François LESPORTIF - S | emaine N° 33 |    |               |           |   |       |         |        | × |
|------------------------|--------------|----|---------------|-----------|---|-------|---------|--------|---|
| Lundi 09/08/2004       | 2            | ~  | Mardi 10      | /08/2004  |   |       |         | ~      | ] |
|                        |              |    |               |           |   |       |         |        |   |
|                        |              |    |               |           |   |       |         |        |   |
|                        |              |    |               |           |   |       |         |        |   |
|                        |              |    |               |           |   |       |         | ~      |   |
| <                      | >            |    | <             |           |   |       | >       |        |   |
| Mercredi 11/08/2004    | 7            |    | Jeudi 12.     | /08/2004  |   |       |         |        | 1 |
|                        |              | -1 |               |           |   |       |         |        |   |
|                        |              |    |               |           |   |       |         |        |   |
|                        |              |    |               |           |   |       |         |        |   |
|                        |              |    |               |           |   |       |         | -      |   |
| <                      |              |    | <             |           |   |       | >       |        |   |
| Vendredi 13/08/2004    |              |    | Samedi 14     | 4/08/2004 |   |       |         |        | 1 |
| Vendical 13/00/2004    |              | -  | Samearr       | 470072004 |   |       |         |        |   |
|                        |              |    |               |           |   |       |         |        |   |
|                        |              |    |               |           |   |       |         |        |   |
|                        |              |    |               |           |   |       |         |        |   |
| 2                      |              |    | 2             |           |   |       | >       |        |   |
| Dimension 15/09/2004   |              |    |               |           |   |       |         | 1      | 1 |
| Dimarche 15/06/2004    |              | -  | Course à piec | ł         |   |       |         | ^      |   |
|                        |              |    | Cyclisme      |           |   |       |         |        |   |
|                        |              |    | Natation      |           |   |       |         |        |   |
|                        |              |    |               |           |   |       |         | $\sim$ |   |
|                        |              | 4  |               |           |   | ermer |         |        |   |
|                        | <b>&gt;</b>  |    |               |           | Ľ | enner | 0.00.00 |        |   |

Pour saisir une séance d'entraînement, double cliquer sur une ligne vierge du jour concerné. Par exemple, pour saisir une séance d'entraînement le lundi 09/08/2004, double cliquer sur une ligne vierge du tableau concernant le 09/08/2004.

La fenêtre suivante apparaît alors à l'écran.

| 🐝 Evénement      |                          |
|------------------|--------------------------|
| Général Com      | pétition Date 09/08/2004 |
|                  |                          |
| Sport pratiqué   | Cyclisme 💌               |
| Discipline       | V.T.T                    |
| Libelle          | Estérel                  |
|                  |                          |
|                  |                          |
|                  |                          |
|                  |                          |
| Nbre de Kms      | 62,00 Km/H <b>20,11</b>  |
| Temps            | 03:05:00 Min/km 02:58    |
| Fréq. Card. Moy. | 140                      |
| Fréq. Card. Max. | 160                      |
| Type de Séance   | Endurance dure           |
| Sensation        | Bonne                    |
| Météo            | Ensoleillé               |
| Vent             | Faible                   |
| Type de Parcours | Montagne                 |
| Parcours         | Non Défini 💙             |
|                  |                          |
|                  |                          |
|                  |                          |

Il vous reste à saisir les informations concernant cette séance et à cliquer sur « **OK** ».

| François LESPORTIF - Semaine N° 33   |        |                       |
|--------------------------------------|--------|-----------------------|
| Lundi 09/08/2004                     | ~      | Mardi 10/08/2004      |
| Cuclisme VIII 62.00 03:05:00 Estérel |        |                       |
|                                      |        |                       |
|                                      |        |                       |
|                                      |        |                       |
|                                      | $\leq$ |                       |
|                                      |        |                       |
| Mercredi 11/08/2004                  | ^      | Jeudi 12/08/2004      |
|                                      |        |                       |
|                                      |        |                       |
|                                      |        |                       |
|                                      |        |                       |
|                                      |        |                       |
| Venderdi 12/00/2004                  |        | Competit 14/00/2004   |
| Vendredi 1370872004                  |        | Samedi 14708/2004     |
|                                      |        |                       |
|                                      |        |                       |
|                                      |        |                       |
|                                      | Y      | ✓                     |
|                                      |        |                       |
| Dimanche 15/08/2004                  | ^      | Course à reierd       |
|                                      |        |                       |
|                                      |        | Lycisme 62,00 3:05:00 |
|                                      |        | Natation              |
|                                      |        | ×                     |
|                                      |        |                       |
|                                      |        |                       |

Les informations concernant la semaine sélectionnée sont modifiées. Pour modifier cette saisie, il suffit de double cliquer sur la ligne à modifier.

# Analyses des séances

|        | Nom | Prénom   | Né(e) le   | Taille | Poids | Sport    |  |
|--------|-----|----------|------------|--------|-------|----------|--|
| PORTIF |     | François | 01/01/1980 | 180    | 65,00 | Cyclisme |  |
|        |     |          |            |        |       |          |  |
|        |     |          |            |        |       |          |  |
|        |     |          |            |        |       |          |  |
|        |     |          |            |        |       |          |  |
|        |     |          |            |        |       |          |  |
|        |     |          |            |        |       |          |  |
|        |     |          |            |        |       |          |  |
|        |     |          |            |        |       |          |  |
|        |     |          |            |        |       |          |  |
|        |     |          |            |        |       |          |  |
|        |     |          |            |        |       |          |  |
|        |     |          |            |        |       |          |  |
|        |     |          |            |        |       |          |  |
|        |     |          |            |        |       |          |  |
|        |     |          |            |        |       |          |  |
|        |     |          |            |        |       |          |  |

Pour obtenir un récapitulatif des séances d'entraînement, sélectionner le sportif concerné puis cliquer sur le bouton « **Analyses** ». Plusieurs choix sont possibles :

| 衉 Analyses disponibles pour François LESPORTIF |        |
|------------------------------------------------|--------|
| Détail des séances et cumuls                   |        |
| Cumuls par mois                                |        |
| Comparatif N, N-1, N-2                         |        |
| Parcours empruntés                             |        |
|                                                |        |
|                                                |        |
|                                                |        |
|                                                |        |
|                                                | Fermer |

#### Analyses : Détail des séances et cumuls

**Détail des séances et cumuls** : Vous obtenez dans un tableau un récapitulatif des séances avec des cumuls sur les kilomètres, le nombre d'heures ou de séances. Il est possible de modifier les dates et de filtrer sur le sport et les disciplines rattachées à chaque sport.

| 🕫 Analyse :    | François LESPORTI        | F           |            |            |            |          |       |        | X            |
|----------------|--------------------------|-------------|------------|------------|------------|----------|-------|--------|--------------|
| Date           | Sport et Discip.         |             | Libellé    |            | Kms        | Temps    | Km/h  | Mn/Km  | ^            |
| 09/08/2004     | Cyclisme : V.T.T         | Estérel     |            |            | 62,00      | 03:05:00 | 20,11 | 02:58  |              |
|                |                          |             |            |            |            |          |       |        |              |
|                |                          |             |            |            |            |          |       |        |              |
|                |                          |             |            |            |            |          |       |        |              |
|                |                          |             |            |            |            |          |       |        |              |
|                |                          |             |            |            |            |          |       |        |              |
|                |                          |             |            |            |            |          |       |        |              |
|                |                          |             |            |            |            |          |       |        |              |
|                |                          |             |            |            |            |          |       |        |              |
|                |                          |             |            |            |            |          |       |        |              |
|                |                          |             |            |            |            |          |       |        |              |
|                |                          |             |            |            |            |          |       |        |              |
|                |                          |             |            |            |            |          |       |        | $\mathbf{v}$ |
| Kms période    | 62,00 Te                 | mps Période | 3:05:00    | Nbre Séanc | e(s)       | 1        |       |        |              |
| Sport pratiqué | Tous les sports pratiqué | is          | ~          |            |            |          |       |        |              |
| Discipline     | Toutes les disciplines   |             | ~          |            |            |          |       |        |              |
|                |                          |             |            |            | _          |          |       |        |              |
| Du 01/01/2     | 2004 🔫 au 31/12          | 2/2004 🔫 🗌  | Actualiser | Imprimer   | 🛛 🗹 Aperçu |          |       | Fermer |              |

Pour imprimer le contenu du tableau, cliquer sur le bouton « Imprimer ». Pour exporter les données vers Microsoft Excel, cliquer avec le bouton de droite sur le tableau et choisissez « Exporter la table vers Excel ».

# **Analyses : Cumuls par Mois**

**Cumuls par mois** : Idem analyse précédente mais sans détail et un cumul pour chaque mois. Il est possible de modifier les dates et de filtrer sur le sport et les disciplines rattachées à chaque sport.

| Mois                                           | Kms   | % Kms  | Temps   | % Tps  | Séance(s) | % S.   |  |  |  |
|------------------------------------------------|-------|--------|---------|--------|-----------|--------|--|--|--|
| Janvier                                        |       |        |         |        |           |        |  |  |  |
| Février                                        |       |        |         |        |           |        |  |  |  |
| Mars                                           |       |        |         |        |           |        |  |  |  |
| Avril                                          |       |        |         |        |           |        |  |  |  |
| Mai                                            |       |        |         |        |           |        |  |  |  |
| Juin                                           |       |        |         |        |           |        |  |  |  |
| Juillet                                        |       |        |         |        |           |        |  |  |  |
| Août                                           | 62,00 | 100,00 | 3:05:00 | 100,00 | 1         | 100,00 |  |  |  |
| Septembre                                      |       |        |         |        |           |        |  |  |  |
| Octobre                                        |       |        |         |        |           |        |  |  |  |
| Novembre                                       |       |        |         |        |           |        |  |  |  |
| Décembre                                       |       |        |         |        |           |        |  |  |  |
| Totaux                                         | 62,00 |        | 3:05:00 |        | 1         |        |  |  |  |
| Sport pratiqué Tous les sports pratiqués       |       |        |         |        |           |        |  |  |  |
|                                                |       |        |         |        |           |        |  |  |  |
| Discipline   I outes les disciplines  Imprimer |       |        |         |        |           |        |  |  |  |

Pour imprimer le contenu du tableau, cliquer sur le bouton « Imprimer ».

Pour exporter les données vers Microsoft Excel, cliquer avec le bouton de droite sur le tableau et choisissez « Exporter la table vers Excel ».

# Analyses : Comparatif N, N-1, N-2

**Comparatif N, N-1, N-2** : Utile pour comparer son activité avec celle des années précédentes. Il est possible de modifier les dates et de filtrer sur le sport et les disciplines rattachées à chaque sport.

| 衉 Récapitulatif                      | 🐴 Récapitulatif : Christophe RENAULT 📃 🗖 🔀 |            |          |           |          |          |  |  |  |  |  |
|--------------------------------------|--------------------------------------------|------------|----------|-----------|----------|----------|--|--|--|--|--|
| Mois                                 | Kms 2004                                   | Tps 2004   | Kms 2003 | Tps 2003  | Kms 2002 | Tps 2002 |  |  |  |  |  |
| Janvier                              | 928,00                                     | 35:30:00   | 563,00   | 22:05:00  |          |          |  |  |  |  |  |
| Février                              | 895,00                                     | 36:40:00   | 771,00   | 30:10:00  |          |          |  |  |  |  |  |
| Mars                                 | 730,00                                     | 30:55:00   | 946,00   | 38:28:00  |          |          |  |  |  |  |  |
| Avril                                | 1 041,00                                   | 44:29:00   | 1 004,00 | 45:19:00  |          |          |  |  |  |  |  |
| Mai                                  | 798,00                                     | 37:14:00   | 750,00   | 31:40:00  |          |          |  |  |  |  |  |
| Juin                                 | 750,00                                     | 31:40:00   | 830,00   | 33:40:00  |          |          |  |  |  |  |  |
| Juillet                              | 1 443,00                                   | 66:28:00   | 1 418,00 | 55:18:00  |          |          |  |  |  |  |  |
| Août                                 | 344,00                                     | 14:00:00   | 969,00   | 42:30:00  |          |          |  |  |  |  |  |
| Septembre                            |                                            |            | 501,00   | 27:12:00  |          |          |  |  |  |  |  |
| Octobre                              |                                            |            | 432,10   | 20:59:46  |          |          |  |  |  |  |  |
| Novembre                             |                                            |            | 295,00   | 13:30:00  |          |          |  |  |  |  |  |
| Décembre                             |                                            |            | 568,00   | 23:30:00  |          |          |  |  |  |  |  |
| Totaux                               | 6 929,00                                   | 296:56:00  | 9 047,10 | 384:21:46 |          |          |  |  |  |  |  |
| Sport pratiqué Tou<br>Discipline Tou | s les sports pratio<br>tes les disciplines | V Ap       | perçu    | <b></b>   |          |          |  |  |  |  |  |
| Année 200                            | 4 💌                                        | Actualiser | J        |           |          | Fermer   |  |  |  |  |  |

Pour imprimer le contenu du tableau, cliquer sur le bouton « Imprimer ».

Pour exporter les données vers Microsoft Excel, cliquer avec le bouton de droite sur le tableau et choisissez « Exporter la table vers Excel ».

# **Analyses : Parcours Empruntés**

**Parcours empruntés** : Utile pour connaître le nombre de fois que l'on emprunte un parcours particulier. Pour obtenir du détail, sélectionner le parcours et cliquer sur détail.

| Parcours empruntés par Christophe RENAULT        |        |                 | ×                 |
|--------------------------------------------------|--------|-----------------|-------------------|
| Libellé                                          | Nombre | %               |                   |
| Non défini !                                     | 153    | 96,84           |                   |
| A/R Agay R.N. 98                                 | 0      | 0,00            |                   |
| A/R Saint Raphaël par R.N. 98                    | 4      | 2,53            |                   |
| A/R Testannier (Carrière)                        | 1      | 0,63            |                   |
| Caussols par Cabris et retour Gourdon            | 0      | 0,00            |                   |
| Caussols par Gourdon et retour Cassis            | 0      | 0,00            |                   |
| Parcours 1                                       | 0      | 0,00            |                   |
| Parcours 2                                       | 0      | 0,00            |                   |
| Parcours 3                                       | 0      | 0,00            |                   |
| SemiMarathon                                     | 0      | 0,00            |                   |
|                                                  |        |                 | $\mathbf{\nabla}$ |
| Du 01/01/2004 🐨 Imprimer 🖂 Annual Nbre Séance(s) | 158    |                 |                   |
| au 31/12/2004 C Actualiser Détail                |        | <u>Q</u> uitter | ].:               |

Pour imprimer le contenu du tableau, cliquer sur le bouton « Imprimer ».

Pour exporter les données vers Microsoft Excel, cliquer avec le bouton de droite sur le tableau et choisissez « Exporter la table vers Excel ».

# Informations « Medicales »

Grâce à ce module, il est possible de suivre et de mémoriser son poids ou sa fréquence cardiaque au repos à une date donnée.

| 📣 Liste des Sportifs            |               |            |        |       |          | ×     |
|---------------------------------|---------------|------------|--------|-------|----------|-------|
| Nom                             | Prénom        | Né(e) le   | Taille | Poids | Sport    | ^     |
| LESPORTIF                       | François      | 01/01/1980 | 180    | 65,00 | Cyclisme |       |
|                                 |               |            |        |       |          |       |
|                                 |               |            |        |       |          |       |
|                                 |               |            |        |       |          |       |
|                                 |               |            |        |       |          |       |
|                                 |               |            |        |       |          |       |
|                                 |               |            |        |       |          |       |
|                                 |               |            |        |       |          | _     |
|                                 |               |            |        |       |          |       |
|                                 |               |            |        |       |          |       |
|                                 |               |            |        |       |          |       |
|                                 |               |            |        |       |          |       |
|                                 |               |            |        |       |          |       |
| l                               |               |            |        |       |          |       |
|                                 |               |            |        |       |          |       |
|                                 |               |            |        |       |          |       |
|                                 |               |            |        |       |          | ~     |
| Nouveau Modifier Supprimer Séar | nces Analyses | Médical    |        |       | Fe       | ermer |

Pour saisir une information médicale, sélectionner le sportif concerné puis cliquer sur le bouton « **Médical** ». Une nouvelle fenêtre apparaît à l'écran. Ce nouvel écran se présente sous la forme suivante.

| 🐝 Christophe | RENAULT  |           |                                                           | ×   |
|--------------|----------|-----------|-----------------------------------------------------------|-----|
| Date         | Poids    | F.C. Rep. | Note                                                      |     |
| 01/01/2004   | 72,00    | 0         |                                                           |     |
| 01/02/2004   | 71,00    | 0         |                                                           |     |
| 01/03/2004   | 70,00    | 0         |                                                           |     |
| 01/04/2004   | 69,00    | 0         |                                                           |     |
| 27/04/2004   | 68,00    | 0         |                                                           |     |
| 29/05/2004   | 68,00    | 0         |                                                           |     |
|              |          |           |                                                           |     |
|              |          |           |                                                           |     |
|              |          |           |                                                           |     |
|              |          |           |                                                           |     |
|              |          |           |                                                           |     |
|              |          |           |                                                           |     |
|              |          |           |                                                           |     |
|              |          |           |                                                           |     |
|              |          |           |                                                           |     |
|              |          |           |                                                           |     |
|              |          |           |                                                           |     |
|              |          |           |                                                           |     |
| Du 01/01/20  | 104 🔫 au | 31/12/200 | M 🕶 Actualiser Ajouter Modifier Supprimer Graphique Ferme | r . |

Pour ajouter une information médicale, cliquer sur le bouton « Ajouter », vous obtenez la fenêtre de saisie suivante :

| 崎 Fiche Medic   | al             |          |
|-----------------|----------------|----------|
| Date            | 09/08/2004 🕶 ( | ОК       |
| Poids           | 0,00           | Annuler  |
| F. Cardi. Repos | 0              |          |
| Note            |                | <u>^</u> |
|                 |                |          |
|                 |                |          |
|                 |                |          |
|                 |                |          |
|                 |                |          |
|                 |                | <u> </u> |

Reste à saisir la date, le poids, la fréquence cardiaque au repos et éventuellement quelques notes. Pour valider et enregistrer la saisie, cliquer sur le bouton « **OK** ».

#### Débrider votre logiciel

Sur le menu général, cliquer sur le point d'interrogation, choisir ensuite l'option « code débridage ». Une fenêtre semblable à celle ci-dessous s'affiche. Relever la clef d'installation (ici 109020). Il vous reste à me faire parvenir un mail à infos.wincoach@laposte.net en indiquant cette clef d'installation ainsi que votre numéro de série (R9XXXXXX). Je vous ferai parvenir en retour le code de débridage qui libère votre logiciel de toute contrainte. Pour saisir ce code débridage, revenir à cet écran de saisie, saisir le numéro de série et le code de débridage puis cliquer sur le bouton « Valider ».

| <b>1</b> 3         |        |         |
|--------------------|--------|---------|
| Clefd'installation | 109020 |         |
| Numéro de Série    |        |         |
| Code de débridage  |        |         |
|                    |        | Valider |